## **INSTRUCTIVO PARA INSCRIPCIÓN A CURSOS**

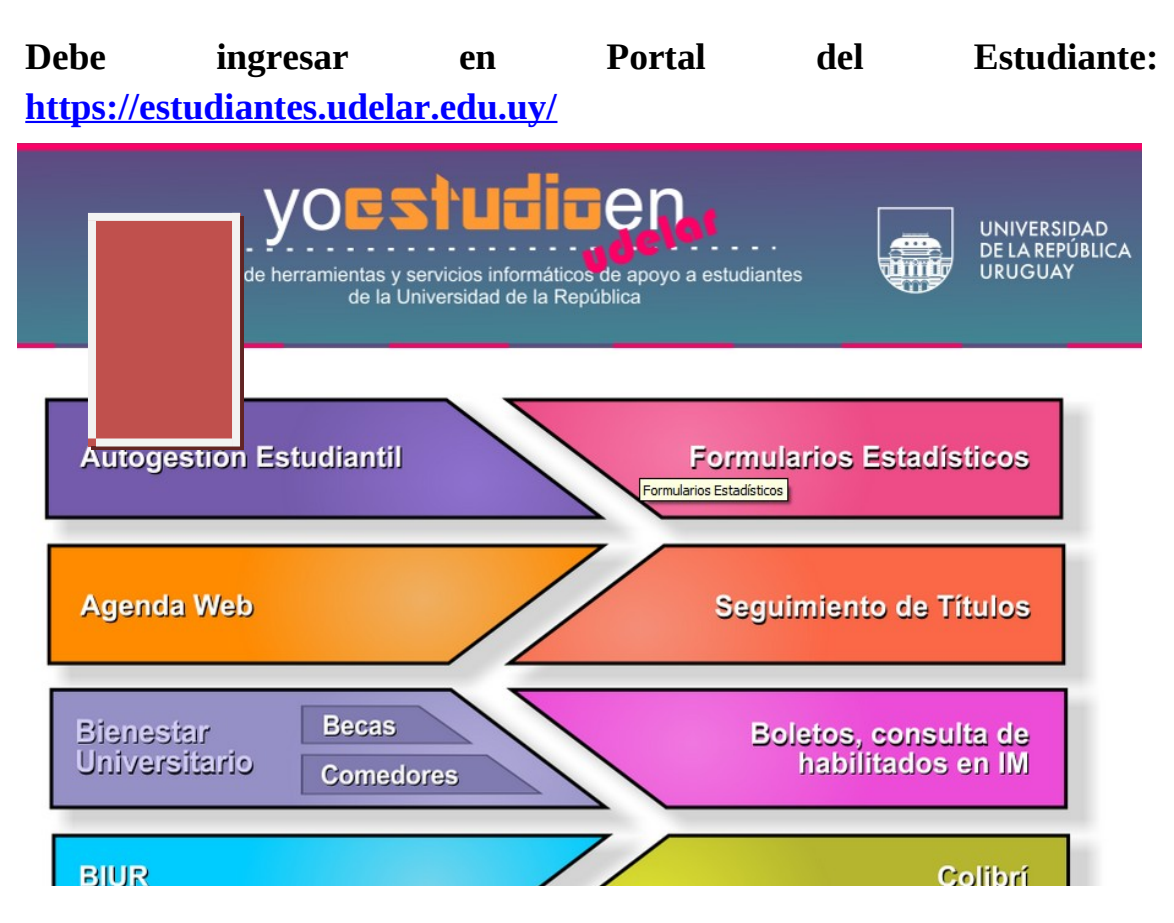

## Ingresar en cuenta e ingresar documento y clave: SGAE UNIVERSIDAD DE LA REPÚBLICA - SISTEMA DE GESTIÓN ADMINISTRATIVA DE LA ENSEÑANZA

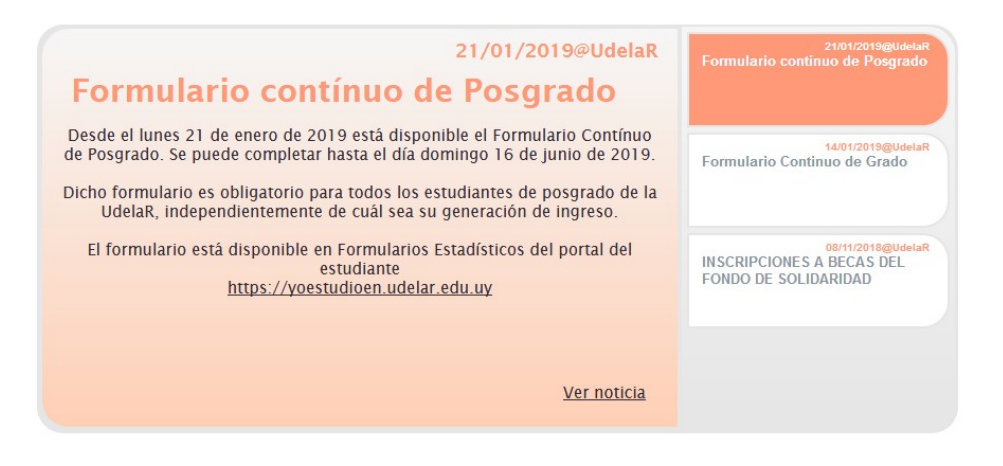

En caso de estar inscripto a más de una Facultad deberá ingresar en Mi UdelaR y elegir Fder.

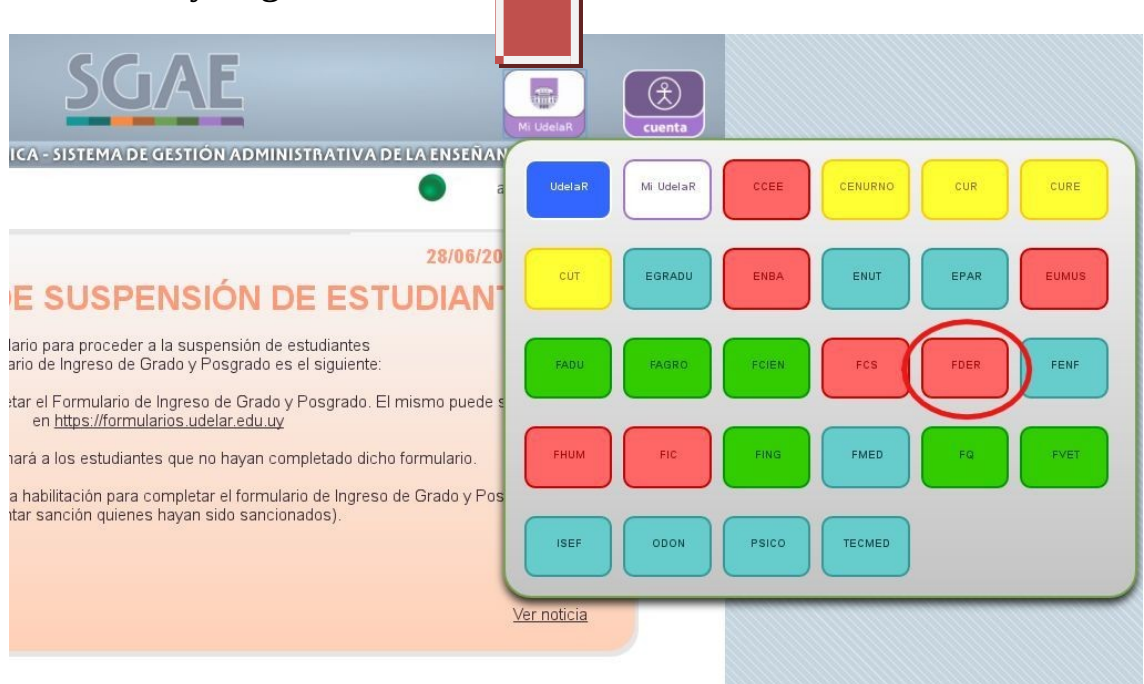

## Una vez ingresado, clickear en menú e ir a inscripciones.

| menú ayuda                                                                    | SGAE                                                                                                    | LidelaR                                                                |
|-------------------------------------------------------------------------------|----------------------------------------------------------------------------------------------------|------------------------------------------------------------------------|
| Noticias<br>Planes de estudio /<br>Previas                                    | RSIDAD DE LA REPÚBLICA - SISTEMA DE GESTIÓN ADMINISTRAT                                                                                                    | IVA DE LA ENSEÑANZA                                                    |
| Evaluar previas                                                               | 21/01/2019@UdelaR                                                                                                    | 21/01/2019@UdelaR<br>Formulario contínuo de Posgrado                   |
| Consultar de qué es previa                                                    | ario contínuo de Posgrado                                                                                                    |                                                                        |
| Calendarios<br>Consulta de<br>inscripciones<br>Control de                     | 21 de enero de 2019 está disponible el Formulario Contínuo<br>e puede completar hasta el día domingo 16 de junio de 2019.<br>o es obligatorio para todos los estudiantes de posgrado de la<br>dependientemente de cuál sea su generación de ingreso. | 14/01/2019@UdelaR<br>Formulario Continuo de Grado                      |
| inscripciones<br>Inscripciones<br>Consultar sanciones                         | está disponible en Formularios Estadísticos del portal del<br>estudiante<br>estudioen.udelar.edu.uy                                                                                                    | 08/11/2018@UdelaR<br>INSCRIPCIONES A BECAS DEL<br>FONDO DE SOLIDARIDAD |
| Inscripciones a curso<br>con preferencia<br>Datos personales<br>Escolaridades | <u>Ver noticia</u>                                                                                                    |                                                                        |

En caso de estar inscripto a más de una carrera en Facultad de Derecho, deberá elegir la carrera cuyas unidades curriculares se va a inscribir.

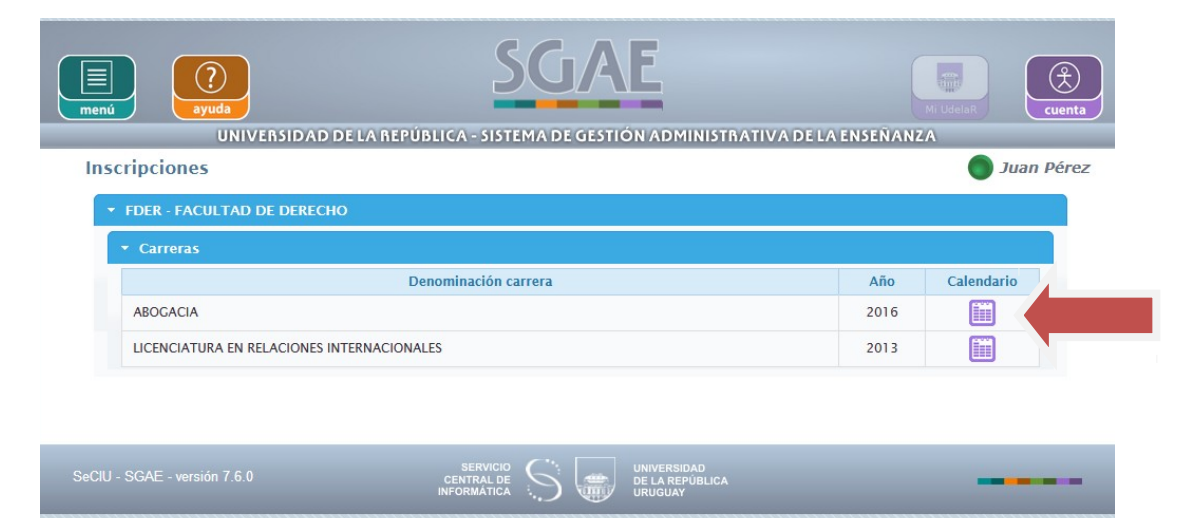

## Seleccionar la lengüeta Cursos/Pasantías/Seminarios/Trabajos

| men |           | <b>?</b><br>ayuda<br>UNIVERSIDAD DE LA | (<br>REPÚBLICA - SIS       |                      |                      | 11NISTR                             |                       | M          | UdelaR | cue     | anta |
|-----|-----------|----------------------------------------|----------------------------|----------------------|----------------------|-------------------------------------|-----------------------|------------|--------|---------|------|
| In  | scripcior | 165                                    |                            |                      |                      |                                     |                       |            |        | Juan Pé | rez  |
|     | Exámene   | s   Exámenes parciales   I             | Parciales                  |                      | Cursos   Pas         | antías                              | Seminarios            | Trabajos   |        |         |      |
|     |           |                                        | Calendario                 | para el p            | lan 2016 - A         | BOGAG                               | CIA                   |            |        |         |      |
|     | Materia   |                                        |                            |                      |                      | Período inscripción / desistimiento |                       |            |        |         |      |
|     |           | Nombre \$                              | Tipo <b>•</b><br>instancia | Período<br>\$        | Inscriptos /<br>Cupo | Tipo                                | Inicio ≎              | Fin \$     |        |         |      |
|     | 31.3      | ADMINISTRATIVO 1                       | Curso                      | 201911               | Horarios             | Insc /<br>Desist                    | 02/01/2019            | 15/02/2019 | Ð      |         |      |
|     | 31.1      | CONTRATOS ESPECIALES                   | Curso                      | 201911               | Horarios             | Insc /<br>Desist                    | 02/01/2019            | 15/02/2019 | Ð      |         |      |
|     | 21.1      | D.INFOR.E<br>INFORMATICA.JURIDICA 2    | Curso                      | 201911               | Horarios             | Insc /<br>Desist                    | 02/01/2019<br>- 00:00 | 15/02/2019 | Ð      |         |      |
|     | 31.10     | D.PENAL-PARTE ESPECIAL                 | Curso                      | 201911               | Horarios             | Insc /<br>Desist                    | 02/01/2019<br>- 00:00 | 15/02/2019 | Ð      |         |      |
|     | 21.2      | ECONOMÍA, DERECHO E<br>INSTITUCIONES   | Curso                      | 20191 <mark>1</mark> | Horarios             | Insc /<br>Desist                    | 02/01/2019<br>- 00:00 | 15/02/2019 | Ð      |         |      |
|     | 21.4      | INT.METODOLOGÍA<br>INVESTIGACIÓN       | Curso                      | 201911               | Horarios             | Insc /<br>Desist                    | 02/01/2019<br>- 00:00 | 15/02/2019 | Ð      |         |      |
|     |           | ARTICLE CONTENTS                       |                            |                      |                      |                                     |                       |            | -      | -       |      |

Luego elegir la unidad curricular a la que se va a inscribir para cursar:

|              | <b>?</b><br>ayuda<br>UNIVERSIDAD DE LA | L<br>REPÚBLICA - SI |              | <b>AE</b><br>GESTION ADM | 11NISTR/         | TIVA DE LA I                        | ENSEÑANZA   | UdelaR | ()<br>cu |
|--------------|----------------------------------------|---------------------|--------------|--------------------------|------------------|-------------------------------------|-------------|--------|----------|
| scripcion    | 165                                    |                     |              |                          |                  |                                     |             | ۲      | Juan Pé  |
| Exámene      | es   Exámenes parciales   F            | arciales            |              | Cursos   Pas             | antías           | Seminarios                          | Trabajos    |        |          |
|              |                                        | Calendario          | para el p    | lan 2016 - A             | BOGAC            | CIA                                 |             |        |          |
|              | Materia                                |                     |              |                          | Período          | Período inscripción / desistimiento |             |        |          |
| Código<br>\$ | Nombre \$                              | Tipo<br>instancia   | Período<br>≎ | Inscriptos /<br>Cupo     | Тіро             | Inicio 🗘                            | Fin \$      |        |          |
| 31.3         | ADMINISTRATIVO 1                       | Curso               | 201911       | Horarios                 | Insc /<br>Desist | 02/01/2010                          |             | Ð      |          |
| 31.1         | CONTRATOS ESPECIALES                   | Curso               | 201911       | Horarios                 | Insc /<br>Desist | 02/01/2019                          | 15/02, JJ19 | Ð      |          |
| 21.1         | D.INFOR.E<br>INFORMATICA.JURIDICA 2    | Curso               | 201911       | Horarios                 | Insc /<br>Desist | 02/01/2019<br>- 00:00               | 15/02/2019  | Ð      |          |
| 31.10        | D.PENAL-PARTE ESPECIAL                 | Curso               | 201911       | Horarios                 | Insc /<br>Desist | 02/01/2019<br>- 00:00               | 15/02/2019  | Ð      |          |
| 21.2         | ECONOMÍA, DERECHO E<br>INSTITUCIONES   | Curso               | 201911       | Horarios                 | Insc /<br>Desist | 02/01/2019<br>- 00:00               | 15/02/2019  | Ð      |          |
| 21.4         | INT.METODOLOGÍA<br>INVESTIGACIÓN       | Curso               | 201911       | Horarios                 | Insc /<br>Desist | 02/01/2019<br>- 00:00               | 15/02/2019  | Ð      |          |

Allí se desplegarán todos los horarios habilitados para el curso. Deberá elegir el de su preferencia y confirmar la inscripción.

**IMPORTANTE:** la forma de cursado es libre controlado para las Licenciaturas y reglamentado para Traductorado.

El sistema le brindará un número de control el cual es importante tenerlo en caso de realizar cualquier reclamo.

| UNIVERSIDAD DE LA REPÚBLICA - SISTEMA DE GESTIÓN ADMINISTRATIVA DE LA ENSEÑANZA Inscripciones Datos de la última inscripción Número de control: 1171810 Nombre de la materia: 31.3 - ADMINISTRATIVO 1 Tipo de instancia: Curso Nombre período: 201911 Inicio de dictado: 06/03/2019 Horario: 3 - MA-10:00-12:00, JU-10:00-12:00; GUTIÉRREZ La inscripción está sujeta al CONTROL DE INHABILITACIÓN y/o a SORTEO que posteriormente realiza               | enú ayuda                          | <b>SGAE</b>                                                                |
|----------------------------------------------------------------------------------------------------|------------------------------------|----------------------------------------------------------------------------|
| Inscripciones         Datos de la última inscripción         Número de control: 1171810         Nombre de la materia:       31.3 - ADMINISTRATIVO 1         Tipo de instancia:       Curso         Nombre período:       201911         Inicio de dictado:       06/03/2019         Horario:       3 - MA-10:00-12:00, JU-10:00-12:00; GUTIÉRREZ         La inscripción está sujeta al CONTROL DE INHABILITACIÓN y/o a SORTEO que posteriormente realiza | UNIVERSI                           | AD DE LA REPÚBLICA - SISTEMA DE GESTIÓN ADMINISTRATIVA DE LA ENSEÑANZA     |
| Datos de la última inscripción           Número de control: 1171810           Nombre de la materia:         31.3 - ADMINISTRATIVO 1           Tipo de instancia:         Curso           Nombre período:         201911           Inicio de dictado:         06/03/2019           Horario:         3 - MA-10:00-12:00; GUTIÉRREZ           La inscripción está sujeta al CONTROL DE INHABILITACIÓN y/o a SORTEO que posteriormente realiza               | Inscripciones                      | •                                                                          |
| Número de control: 1171810         Nombre de la materia:       31.3 - ADMINISTRATIVO 1         Tipo de instancia:       Curso         Nombre período:       201911         Inicio de dictado:       06/03/2019         Horario:       3 - MA-10:00-12:00, JU-10:00-12:00; GUTIÉRREZ         La inscripción está sujeta al CONTROL DE INHABILITACIÓN y/o a SORTEO que posteriormente realiza                                                              | Datos de la última inscr           | pción                                                                      |
| Nombre de la materia:       31.3 - ADMINISTRATIVO 1         Tipo de instancia:       Curso         Nombre período:       201911         Inicio de dictado:       06/03/2019         Horario:       3 - MA-10:00-12:00; GUTIÉRREZ                                                                                                    | Número de contr                    | ol: 1171810                                                                |
| Tipo de instancia:       Curso         Nombre período:       201911         Inicio de dictado:       06/03/2019         Horario:       3 - MA-10:00-12:00, JU-10:00-12:00; GUTIÉRREZ         La inscripción está sujeta al CONTROL DE INHABILITACIÓN y/o a SORTEO que posteriormente realiza                                                                                                    | Nombre de la materia:              | 31.3 - ADMINISTRATIVO 1                                                    |
| Nombre período:       201911         Inicio de dictado:       06/03/2019         Horario:       3 - MA-10:00-12:00, JU-10:00-12:00; GUTIÉRREZ         La inscripción está sujeta al CONTROL DE INHABILITACIÓN y/o a SORTEO que posteriormente realiza                                                                                                    | Tipo de instancia:                 | Curso                                                                      |
| Inicio de dictado:       06/03/2019         Horario:       3 - MA-10:00-12:00, JU-10:00-12:00; GUTIÉRREZ         La inscripción está sujeta al CONTROL DE INHABILITACIÓN y/o a SORTEO que posteriormente realiza                                                                                                    | Nombre período:                    | 201911                                                                     |
| Horario: 3 - MA-10:00-12:00, JU-10:00-12:00; GUTIÉRREZ La inscripción está sujeta al CONTROL DE INHABILITACIÓN y/o a SORTEO que posteriormente realiza                                                                                                    | Inicio de dictado:                 | 06/03/2019                                                                 |
| La inscripción está sujeta al CONTROL DE INHABILITACIÓN y/o a SORTEO que posteriormente realiza                                                                                                    | Horario:                           | 3 - MA-10:00-12:00, JU-10:00-12:00; GUTIÉRREZ                              |
| bedelía.                                                                                                    | La inscripción está su<br>bedelía. | eta al CONTROL DE INHABILITACIÓN y/o a SORTEO que posteriormente realiza l |

Mostrar instancias